(2)

## Microsoft365 多要素認証の初期設定手順

1. Microsoft 365 ポータルへのサインイン手順

学生の皆さんは、大学の ID とパスワードを使って Microsoft 社の Microsoft 365 ポータルというオ ンラインサービスを利用することができます。

Web ブラウザソフト (Windows は Edge、Mac は Safari など) で https://portal.office.com にアクセ スしてください。

または、総合情報基盤センターのホームページ(https://www.cc.saga-u.ac.jp/)にアクセスし、「Microsoft 365 ポータル」のリンクボタンをクリックします。

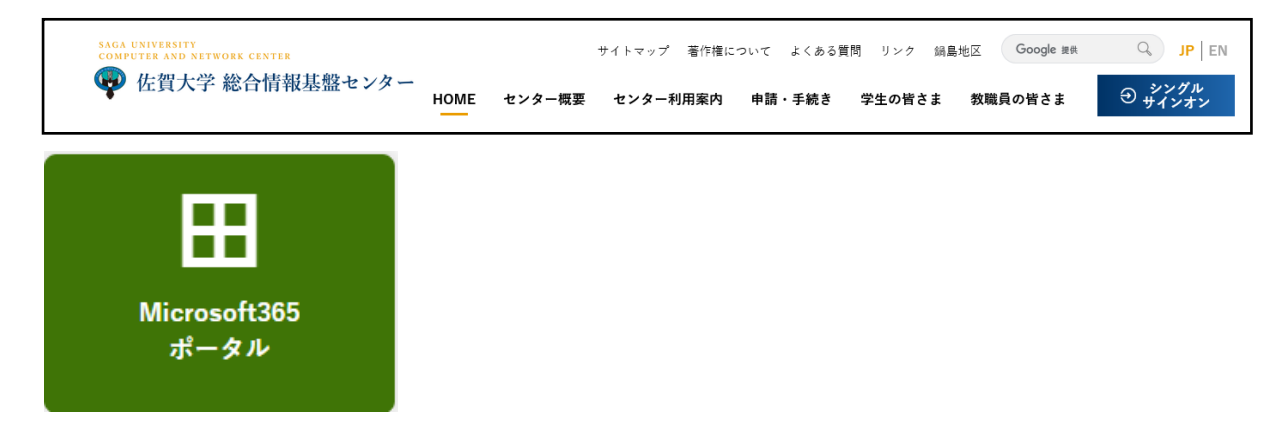

- 2. Microsoft 365 多要素認証の初期設定手順
- サインイン ID を入力し、【次へ】をクリックします。
   サインイン ID:学籍番号@edu.cc.saga-u.ac.jp

| Micro    | soft            |  |
|----------|-----------------|--|
| サインイ     | ン               |  |
| メール、電話   | Skype           |  |
| アカウントをお持 | ちではない場合、作成できます。 |  |
| アカウントにアク | セスできない場合        |  |

アカウントの種類を聞かれたら
 「職場または学校アカウント」を選択します。
 この画面は出ないことがあります。

| のメー<br>たうです  | ルは、Microsoftの複数のアカウントで使われている<br>。どのアカウントを使いますか? |
|--------------|-------------------------------------------------|
| Å            | 職場または学校アカウント<br>IT 部墨が作成                        |
| 8            | 個人のアカウント<br>お客様が作成                              |
| アカウン<br>前を変す | ・名を変更したいですか? 個人用 Microsoft アカウントの名<br>©できます。    |
| UCES         | ここさまり。<br>戻る                                    |

パスワードを入力し、【サインイン】をクリックします。

| <i>←</i>    |  |
|-------------|--|
| パスワードの入力    |  |
| パスワード       |  |
| パスワードを忘れた場合 |  |

● サインインすると「詳細情報が必要」画面が表示されるので、【次へ】をクリックします。

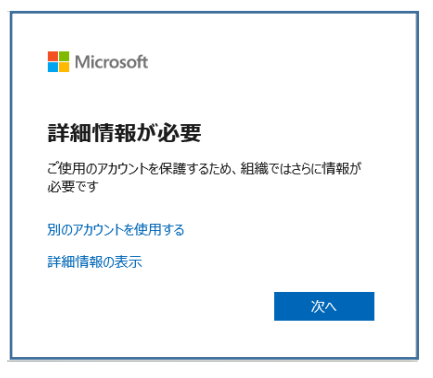

● 「アカウントのセキュリティ保護」画面の「別の方法を設定します」をクリックします。

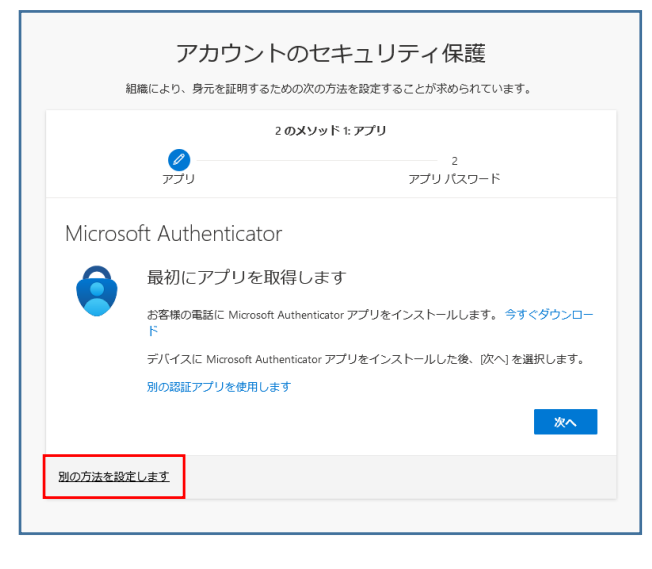

● 「別の方法を選択します」画面で「電話」を選択し、【確認】をクリックします。

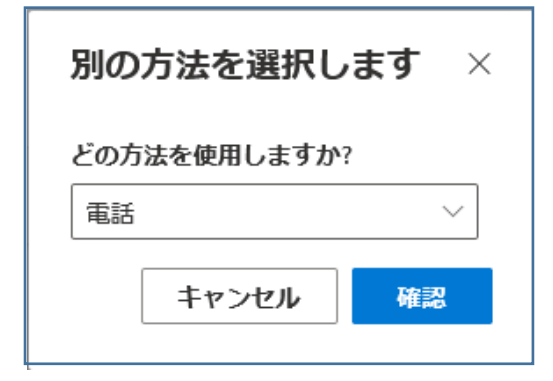

● 「アカウントのセキュリティ保護」画面で、携帯電話などの番号を設定し、【次へ】をクリックしま す。

|                                                                             | 2                                                | のメソッド 1: 電話                                                |
|-----------------------------------------------------------------------------|--------------------------------------------------|------------------------------------------------------------|
|                                                                             | <b>2</b><br>電話                                   | 2<br>アプリ パスワード                                             |
| 電話                                                                          |                                                  |                                                            |
| 電話で呼び出しにハ                                                                   | 応答するか、携帯ショート                                     | メール (SMS) によるコードの送信により、本人確認ができま                            |
| す。                                                                          |                                                  |                                                            |
|                                                                             |                                                  |                                                            |
| どの電話番号を使用                                                                   | 用しますか?                                           |                                                            |
| どの電話番号を使用<br>Japan (+81)                                                    | 用しますか?                                           | ▼電話番号を入力                                                   |
| どの電話番号を使用<br>Japan (+81)                                                    | 用しますか?                                           | ▼ 電話番号を入力                                                  |
| どの電話番号を使用<br>Japan (+81)<br><ul> <li>コードを SMS :</li> <li>電話する</li> </ul>    | 用しますか?<br>送信する                                   | ▼ 電話番号を入力                                                  |
| との電話番号を使用<br>Japan (+81)<br>③ コードを SMS<br>④ 電話する<br>メッセージとデータ<br>ます: サービス使用 | 用しますか?<br>送信する<br>夕の通信料が適用される場<br>3条件 および プライバシー | ▼ 電話番号を入力 合があります。(次へ)を選択すると、次に同意したことにな<br>と Cookie に関する声明。 |

● 登録した電話に送信されたコードを入力し【次へ】をクリックします。

|           | 2  | クソンシンド 市営        |
|-----------|----|------------------|
|           | 2  | (パンシット: 1: mail) |
|           | 電話 | アプリパスワード         |
| 送信されたコードを | 入力 |                  |
|           |    |                  |
| コードの再送信   |    |                  |
| コードの再送信   |    | 戻る次              |

● 「アカウントのセキュリティ保護」画面が表示されたら【次へ】をクリックします。

| アカウント                  | のセキュリティ保護     |
|------------------------|---------------|
| 2                      | のメソッド 1:電話    |
| <b>②</b><br>電話         | 2<br>アプリパスワード |
| 電話                     |               |
| ✓ SMS が検証されました。お使いの電話が | 正常に登録されました。   |
| -                      | 次へ            |
|                        |               |

● 「アカウントのセキュリティ保護」画面のアプリパスワード名を入力し【次へ】をクリックします。

| 組織                                                   | アカウントの<br>により、身元を証明するため                           | のセキュリティ保護<br>の次の方法を設定することが求められています。                              |
|------------------------------------------------------|---------------------------------------------------|------------------------------------------------------------------|
|                                                      | 2 のメソッ<br>マ<br>電話                                 | א <b>- פבא עלד :</b> א - א - פרא עלד : א א<br>עלד<br>ד - פרא עלד |
| アプリノ<br><sup>最初に、アブリノ</sup><br>どの名前を使用し<br>アブリパスワード: | ペスワード<br>ペワードの名前を作成します<br>ますか? 長さは 8 文字以上で<br>名入力 | す。他のユーザーと区別するのに役立ちます。<br>とす。<br>                                 |

Г

アプリパスワードをテキストファイルに保存し【完了】をクリックします。

| 組織(こ                                               | アカウントの                             | )セキュリラ<br>次の方法を設定するこ                                       | ーイ保護<br>ことが求められています。 | 0      |
|----------------------------------------------------|------------------------------------|------------------------------------------------------------|----------------------|--------|
|                                                    | 2 <b>のメソ</b> ッ                     | ド 2: アプリ パスワー                                              | ~                    |        |
|                                                    | 電話                                 |                                                            | アプリ バスワード            |        |
| アプリパ                                               | スワード                               |                                                            |                      |        |
| アプリ パスワード!<br>ます。その後、ここ<br><b>名前:</b>              | が正常に作成されました。パ<br>[に戻り [完了] を選択します  | スワードをクリップボ                                                 | ードにコピーし、アプ!          | ノに貼り付け |
| バスワード:<br>txbtwggdvmypjkvs<br>Note: Keep this pass | Toword in a safe place. It will no | こをクリックし、テキス<br>アイルにペーストし、<br>ルを保存する。<br>ot be shown again. | KF<br>77             |        |
|                                                    |                                    |                                                            | 戻る                   | 完了     |
|                                                    |                                    |                                                            | 戻る                   |        |

● 「アカウントのセキュリティ保護」画面の【完了】をクリックで、多要素認証の設定は完了です。

| 組織によ                                              | アカウントの<br>り、身元を証明するための     | )セキュリ      | ティ保護<br>ることが求められていま | ます。               |
|---------------------------------------------------|----------------------------|------------|---------------------|-------------------|
|                                                   | 2 <i>の</i><br>●<br>電話      | メソッド 2: 完了 | ✓<br>アプリバスワード       |                   |
| 成功<br>セキュリティ情報が<br>既定のサインインが<br>発<br>電話<br>アプリノスペ | 正常にセットアップされま।<br>ま:<br>ワード | した。(完了)を選択 | し、サインインを続行          | します。<br><b>完了</b> |